#### How to Clear Your Mac Browser Cache

If you have any trouble with these steps, please contact the Service Desk at x2662

### • <u>Safari</u>

- Open Safari
- o Click the Safari menu

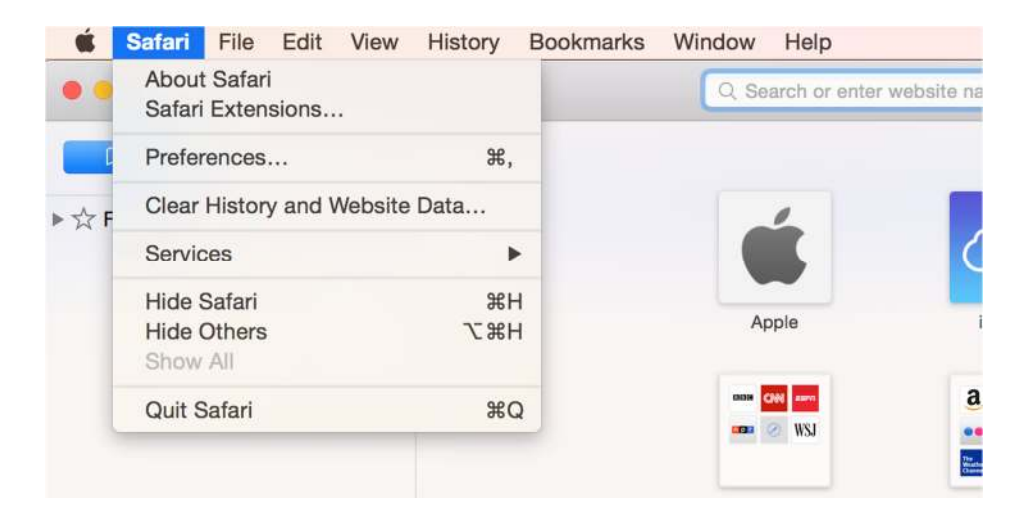

- o Click "Clear History and Website Data"
- o Change your settings to match the screenshot below
- Click "Clear History"

| other | website data. | tory, cookies, and |
|-------|---------------|--------------------|
| Clear | all history   | 0                  |
|       | Cancel        | Clear History      |

o Close Safari and re-open it

#### How to Clear Your Mac Browser Cache

## • <u>Chrome</u>

- o Open Chrome
- Press Shift+Command+Delete
- $\circ$   $\;$  Change your settings to match the screenshot below

| Obliterate the following items fr | om: the beginning of t | time 💌              |
|-----------------------------------|------------------------|---------------------|
| Browsing history                  |                        |                     |
| Download history                  |                        |                     |
| Cookies and other site and        | plug-in data           |                     |
| Cached images and files           |                        |                     |
| Passwords                         |                        |                     |
| Autofill form data                |                        |                     |
| Hosted app data                   |                        |                     |
| Content licenses                  |                        |                     |
| Learn more                        | Cancel                 | Clear browsing data |

- Click "Clear browsing data"
- Close Chrome and re-open it

# • <u>Firefox</u>

- o Open Firefox
- Click the History menu
- Click "Clear Recent History"

| <b>É Firefox</b> File Edit View        | History Bookmarks Tools W                | indow Help      |
|----------------------------------------|------------------------------------------|-----------------|
| Google                                 | Show All History<br>Clear Recent History | +               |
| ← A https://www.google.com/?gws_r      | Restore Previous Session                 | ∠ G             |
| Get to Google faster. Switch your defa | e faster. Switch your def                | show me No than |
|                                        | 8 Google<br>Welcome to Firefox           |                 |

- $\circ$   $\;$  Change your settings to match the screenshot below
- Click "Clear Now"

| Time range to clear.    | Everything                                                |
|-------------------------|-----------------------------------------------------------|
| All se<br>This a        | lected items will be cleared.<br>action cannot be undone. |
| Details                 |                                                           |
| Browsing & Down         | nload History                                             |
| Form & Search H Gaskies | istory                                                    |
|                         |                                                           |
| Active Logins           |                                                           |
| Coffline Website D      | ata                                                       |
| UTITILE WEDSILE D       |                                                           |

 $\circ$  ~ Close Firefox and re-open it